## Задача 3.30

Решение

Подготовила: Семенова Оксана **а)** Рассмотрим, например, следующую спецификацию модели – регрессию логарифма цены на константу, число комнат, жилую площадь, площадь кухни и площадь вспомогательных помещений.

 $\ln price = \beta_1 + \beta_2 numroom + \beta_3 sliv + \beta_4 skit + \beta_5 (sall - sliv - skit)$ 

На слайдах 3-8 представлена пошаговая инструкция построения модели в EViews. Для того, чтобы повторить следующие действия необходимо открыть файл gnovgorod.wf1.

Построим таблицу 3.4

Первой необходимо выбрать зависимую переменную (в данном случае price). Удерживая Ctrl: price, numroom, sliv, skit, sall > Правая кнопка мыши > Open > as Equation.

| File Edit Object View Proc Quick Options Add-ins                                                                                                    | Window Help                                                                       |                          |
|----------------------------------------------------------------------------------------------------|-----------------------------------------------------------------------------------|--------------------------|
|                                                                                                    |                                                                                   |                          |
| Workfile: GNOVGOROD_1 -<br>View Proc Object Save Freeze Details+/- Show Fetch S<br>Range: 1 467 467 obs<br>Sample: 1 467 467 obs<br>Sample: 1 467 4 | Store Delete Genr Sample<br>Filter: *<br>Order: Name                              |                          |
| Open       Open         Opicanie       Copy         Opicanie       Copy         Open       Copy         Open       Paste         Open       Paste         Open       Paste         Open       Paste         Open       Paste         Open       Paste         Open       Paste         Open       Paste         Open       Paste         Open       Paste         Open       Paste         Paste       Special         Walltype       Petch from DB         Store to DB                                                                                                    | as Group<br>as Equation<br>as Factor<br>as VAR<br>as System<br>as Multiple series |                          |
|                                                                                                    | Path =                                                                            | DB = dz WF = gnovgorod_1 |

#### В окне Specification необходимо поменять некоторые переменные. Добавляем log(price) и (sall-sliv-skit).

| File Fife Object New Deer Ovide October Addies Western Hele                                                                                                    | Specification         Options           Equation specification   |
|----------------------------------------------------------------------------------------------------|------------------------------------------------------------------|
| File Edit Object View Proc Quick Options Add-ins Window Help         Image: Unic Control of the strength of the strength of the strengt of the strength of the strength of the streng | Estimation settings<br>Method: LS - Least Squares (NLS and ARMA) |
| Minimitor         numfloor         numfloor         numfloor         obsid         mo opisanie         price         resid         mon_1         Sall         skit         silv         mithendi         skit         silv         mithendi         OK                                                                                                    | ОК Отмена                                                        |
| Waitype 1         Image: A state of the state of the | gnovgorod_1                                                      |

| Получаем | таблицу | 3.4. |
|----------|---------|------|
|----------|---------|------|

| Workfile: GNOVGOROD_1 -<br>View Proc Object Save Freez<br>Range: 1467 - 467 obs<br>Sample: 1467 - 467 obs                                                                                                    | Equation: UNTITLEE<br>View Proc Object Pri<br>Dependent Variable: L<br>Method: Least Square<br>Date: 11/23/15 Time:<br>Sample: 1 467<br>Included observations | Workfile: GNO<br>nt Name Freeze<br>.OG(PRICE)<br>s<br>20:03<br>: 467             | VGOROD_1::Gno                                                                                    | ovgorod\<br>ecast Stats F                                                                                               | – 🗆 X<br>Resids                                |  |
|----------------------------------------------------------------------------------------------------|----------------------------------------------------------------------------------------------------|----------------------------------------------------------------------------------|--------------------------------------------------------------------------------------------------|----------------------------------------------------------------------------------------------------|------------------------------------------------|--|
| balcon<br>B c                                                                                                    | Variable                                                                                                    | Coefficient                                                                      | Std. Error                                                                                       | t-Statistic                                                                                                    | Prob.                                          |  |
| <ul> <li>✓ edgeflor</li> <li>✓ firstfloor</li> <li>✓ lodzhia</li> <li>✓ lodzhia1</li> <li>✓ maxfloor</li> <li>✓ numfloor</li> </ul>                                                                                                    | C<br>NUMROOM<br>SLIV<br>SKIT<br>SALL-SLIV-SKIT                                                                                                    | 8.544078<br>0.148239<br>0.007187<br>0.058311<br>0.008734                         | 0.034848<br>0.021639<br>0.001506<br>0.005330<br>0.001887                                         | 245.1802<br>6.850671<br>4.772626<br>10.94114<br>4.628108                                                                | 0.0000<br>0.0000<br>0.0000<br>0.0000<br>0.0000 |  |
| Mumroom           Obsid           mopisanie           Moria           Vora           resid           Vora           room_1           room_2           Vora           sall           Vora           skit                                                                                                    | R-squared<br>Adjusted R-squared<br>S.E. of regression<br>Sum squared resid<br>Log likelihood<br>F-statistic<br>Prob(F-statistic)                              | 0.778412<br>0.776494<br>0.186407<br>16.05329<br>124.3477<br>405.7386<br>0.000000 | Mean depend<br>S.D. depende<br>Akaike info crit<br>Schwarz criter<br>Hannan-Quin<br>Durbin-Watso | dent var 9.625027<br>ent var 0.394291<br>riterion -0.511125<br>erion -0.466732<br>nn criter0.493655<br>on stat 0.991408 |                                                |  |
| SIV<br>Text text01<br>text01<br>walltype<br>walltype1                                                                                                    |                                                                                                    |                                                                                  |                                                                                                  |                                                                                                    |                                                |  |
| Gnovgorod / Untitled / Untitled / Untit | New Page /                                                                                                    |                                                                                  |                                                                                                  |                                                                                                    |                                                |  |
|                                                                                                    |                                                                                                    | Path =                                                                           |                                                                                                  | DB = dz                                                                                                    | WF = gnovgoro                                  |  |

7

| /iew Proc Object F                                                                                       | Print Name Freeze                          | Estimate    | Forecast  | Stats    | Resids |       |
|----------------------------------------------------------------------------------------------------|--------------------------------------------|-------------|-----------|----------|--------|-------|
| Dependent Variable:<br>Method: Least Squa<br>Date: 11/23/15 Tim<br>Sample: 1 467<br>Included observatior | : LOG(PRICE)<br>res<br>e: 20:03<br>ns: 467 |             |           |          |        |       |
| Variable                                                                                                 | Coefficient                                | Std. Erre   | or t-S    | Statisti | c F    | Prob. |
| С                                                                                                    | 8.544078                                   | 0.03484     | 8 24      | 5.1802   | 2 0    | .0000 |
| NUMROOM                                                                                                  | 0.148239                                   | 0.02163     | 9 6.8     | 35067    | 1 0    | 0000  |
| SLIV                                                                                                    | 0.007187                                   | 0.00150     | 6 4.7     | 72626    | 6 0    | .0000 |
| SKIT                                                                                                    | 0.058311                                   | 0.00533     | 0 10      | .94114   | 1 0    | 0000  |
| SALL-SLIV-SKIT                                                                                           | 0.008734                                   | 0.00188     | 4.6       | 628108   | 3 0    | .0000 |
| R-squared                                                                                                | 0.778412                                   | Mean dep    | endent v  | ar       | 9.62   | 25027 |
| Adjusted R-squared                                                                                       | 0.776494                                   | S.D. depe   | ndent vai | r        | 0.39   | 94291 |
| S.E. of regression                                                                                       | 0.186407                                   | Akaike info | criterior | n        | -0.51  | 11125 |
| Sum squared resid                                                                                        | 16.05329                                   | Schwarz c   | riterion  |          | -0.46  | 6732  |
| Log likelihood                                                                                           | 124.3477                                   | Hannan-C    | uinn crit | er.      | -0.49  | 3655  |
| F-statistic                                                                                              | 405.7386                                   | Durbin-Wa   | atson sta | t        | 0.99   | 1408  |
| Prob(E-statistic)                                                                                        | 0 000000                                   |             |           |          |        |       |

## Чтобы сохранить получившуюся модель, необходимо нажать на Freeze. Появится новое окно.

| View Proc Object Prin                                                                                                | t Nar e Freeze            | Estimate    | Forecast   | Stats          | Resids    |
|----------------------------------------------------------------------------------------------------|---------------------------|-------------|------------|----------------|-----------|
| Dependent Variable: L0<br>Method: Least Squares<br>Date: 11/23/15 Time: 2<br>Sample: 1 467<br>Included observations: | DG(PRICE)<br>20:03<br>467 |             |            |                |           |
| Variable                                                                                                    | Coefficient               | Std. Erro   | or t-S     | Statistic      | Prob.     |
| С                                                                                                    | 8.544078                  | 0.03484     | 8 24       | 5.1802         | 0.0000    |
| NUMROOM                                                                                                    | 0.148239                  | 0.02163     | 9 6.8      | 350671         | 0.0000    |
| SLIV                                                                                                    | 0.007187                  | 0.00150     | 6 4.7      | 72626          | 0.0000    |
| SKIT                                                                                                    | 0.058311                  | 0.00533     | 0 10       | .94114         | 0.0000    |
| SALL-SLIV-SKIT                                                                                                    | 0.008734                  | 0.00188     | 4.6        | 628108         | 0.0000    |
| R-squared                                                                                                    | 0.778412                  | Mean dep    | endent v   | ar             | 9.625027  |
| Adjusted R-squared                                                                                                   | 0.776494                  | S.D. depe   | ndent vai  | r <sup>a</sup> | 0.394291  |
| S.E. of regression                                                                                                   | 0.186407                  | Akaike info | criterior  | ٦              | -0.511125 |
| Sum squared resid                                                                                                    | 16.05329                  | Schwarz c   | riterion   |                | -0.466732 |
| Log likelihood                                                                                                    | 124.3477                  | Hannan-C    | uinn crite | er.            | -0.493655 |
| F-statistic                                                                                                    | 405.7386                  | Durbin-Wa   | atson sta  | t              | 0.991408  |
| Prob(F-statistic)                                                                                                    | 0.000000                  |             |            |                |           |

| ew Proc  | View F | Proc Object  | Print Name    | Edit+/- C     | ellFmt        | Grid+/-  | Title   | Comment     | s+/-   |      | -   |           |
|----------|--------|--------------|---------------|---------------|---------------|----------|---------|-------------|--------|------|-----|-----------|
| ange: 1  |        |              | À             | В             |               | С        |         | D           | E      |      |     |           |
| ample: 1 | 1      | Dependent    | Variable: LO  | G(PRICE)      |               |          |         |             |        |      | •   |           |
| h balco  | 2      | Method: Lea  | ast Squares   |               |               |          |         |             |        | [    |     | Proh      |
| ] c      | 3      | Date: 11/23  | /15 Time: 20  | 0:03          |               |          |         |             |        | 1    |     | FTOD.     |
| edge     | 4      | Sample: 14   | 167           |               |               |          |         |             |        |      |     | 0 0000    |
| firstfl  | 5      | included ob  | servations: 4 | 107           |               |          |         |             |        |      |     | 0.0000    |
| lodzh    | 7      | Vari         | able          | Coefficier    | nt            | Std Erro | r :     | t_Statistic | Pr     | ob   |     | 0.0000    |
| maxf     | 8      | Van          | able          | Coeniciei     | n             | olu. Eno |         | -otation    |        | 00.  |     | 0.0000    |
| numf     | 9      |              | C             | 8.54407       | 8             | 0.034848 | 3       | 245,1802    | 0.0    | 0000 | 1   | 0.0000    |
| numr     | 10     | NUM          | ROOM          | 0.14823       | 9             | 0.021639 | 9       | 6.850671    | 0.0    | 0000 |     |           |
| obsic    | 11     | SI           | LIV           | 0.00718       | 7             | 0.001506 | 5       | 4.772626    | 0.0    | 0000 | 9.6 | 625027    |
| opisa    | 12     | Sł           | KIT .         | 0.05831       | 1             | 0.005330 | )       | 10.94114    | 0.0    | 0000 | 0.3 | 394291    |
| price    | 13     | SALL-S       | LIV-SKIT      | 0.00873       | 4             | 0.001887 |         | 4.628108    | 0.0    | 0000 | 0.5 | 66722     |
| room     | 14     |              |               | 0 770 44      |               |          | 1       |             | 0.005  |      | 0.4 | 193655    |
| room     | 15     | R-squared    | a guara d     | 0.77640       | 2 M           | ean depe | nder    | ntvar       | 9.625  | 0027 | 0.9 | 91408     |
| sall     | 10     | S E of room  | squared       | 0.17649       | 4 3.1<br>7 AF | D. depen | crito   | rion        | 0.594  | 1125 |     | 100112-00 |
| skit     | 18     | Sum squar    | adresid       | 16 0532       |               | hwarz cr | iterio  | n           | -0.016 | 732  |     |           |
| SIIV     | 19     | Log likeliho | od            | 124 347       | 7 Hz          | annan-Oi | linn    | criter      | -0 493 | 8655 |     |           |
| wallt    | 20     | F-statistic  |               | 405,738       | 6 DI          | irbin-Wa | tson    | stat        | 0.991  | 1408 |     |           |
| wallt    | 21     | Prob(F-stati | stic)         | 0.00000       | 0             |          | 1.01.12 | Calcolo.    |        |      |     |           |
|          | 22     |              |               | 1899 C 2899 C | 22            |          |         |             |        | _    |     |           |
|          | 23     |              |               |               |               |          |         |             |        |      | 8   |           |
|          | 24     | 1            |               |               |               |          |         |             |        |      |     |           |
| 8        | 25     | 1            |               |               |               |          |         |             |        |      | T   |           |

После нажатия на Name вводим названия для модели и нажимаем ОК. Сохраненную модель редактировать нельзя (т.к. сохраняем как картинку).

File Edit Object View Proc Quick Options Add-ins Window Help

| Workfile: GNOVG                                                                                    | Equation: UNTITLED Workfile: GNOVGOROD_1::Gnovgorod\     Table: UNTITLED Workfile: GNOVGOROD_1::Gnovgorod\     View Proc Object Print Name Edit+/- CellFmt Grid+/- Title Comments     A B C D | - • ×                                                  |
|----------------------------------------------------------------------------------------------------|----------------------------------------------------------------------------------------------------|--------------------------------------------------------|
| Range: 1 467 46<br>Sample: 1 467 46<br>Sample: 1 467 46<br>B c<br>C                                | 1       Dependent Variable: LOG(PRICE)         2       Method: Least Squares         3       Date: 11/23/15         4       Sample: 1.467         5       Inclu         0bject Name           | nî                                                     |
| eugenon     firstfloor     lodzhia     lodzhia1     maxfloor     numfloor     numfloor     numroom | 7       8         9       Mame to identify object         9       model 1         10       or fewer recommended         11       Display name for labeling tables and graphs (optional)       | Prob.<br>0.0000<br>0.0000<br>0.0000<br>0.0000          |
| obsid     opisanie     opisanie     price     resid     room_1     room_2     sall                 | 13         S           14                                                                                                    | 0.0000<br>9.625027<br>0.394291<br>0.511125<br>0.466732 |
| Sali<br>Skit<br>Sliv<br>Terr text01<br>abb walltype<br>Swalltype1                                  | 19     Log Internition     124.3477     Frammer-communet.       20     F-statistic     405.7386     Durbin-Watson stat       21     Prob(F-statistic)     0.000000       22     23       24   | 20.493655<br>0.991408                                  |
|                                                                                                    | 24<br>25<br>26 •                                                                                                    | • •                                                    |
|                                                                                                    | Path = DB =                                                                                                    | dz WF = gnovgor                                        |

7/33

 $\ln price = \beta_1 + \beta_2(numroom + 1) + \beta_3(sliv + 18) + \beta_4skit + \beta_5(sall - sliv - skit)$ 

$$\frac{P_1}{P_0} = \frac{e^{\beta_1} \cdot e^{\beta_2 numroom} \cdot e^{\beta_2} \cdot e^{\beta_3 sliv} \cdot e^{18\beta_3} \cdot e^{\beta_4 skit} \cdot e^{\beta_5 (sall - sliv - skit)}}{e^{\beta_1} \cdot e^{\beta_2 \cdot numroom} \cdot e^{\beta_3 sliv} \cdot e^{\beta_4 skit} \cdot e^{\beta_5 (sall - sliv - skit)}} = e^{\beta_2} \cdot e^{18\beta_3} \cdot e^{\beta_4 skit} \cdot e^{\beta_5 (sall - sliv - skit)}}$$

Обозначим (price) начальную цену - Ро, цену после добавления комнаты - Ра.

При добавлении одной комнаты площадью 18 м<sup>2</sup> относительное

изменение цены в среднем равно:

$$\frac{P_1 - P_0}{P_0} = \frac{P_1}{P_0} - 1 = e^{\beta_2 + 18\beta_3} - 1 = r$$

Таким образом, чтобы получить оценку r, достаточно оценить параметр  $p = \beta_2 + 18\beta_3$  и в качестве оценки  $\hat{r}$  взять  $e^{\hat{p}} - 1$ .

Из этой модели получаем оценку  $\hat{p} = 0.148239 + 18 \cdot 0.007187 = 0.278$  и соответствующую оценку  $\hat{r} = e^{\hat{p}} - 1 = 0.32$ .

При прибавлении 1 комнаты площадью 18 м<sup>2</sup> цена квартиры увеличивается в среднем на 32%.

Для построения доверительных интервалов нам понадобятся значения дисперсии и ковариации, которые можно найти с помощью ковариационной матрицы.

| Workfile: GNOVGOROD_1<br>View Proc Object Save Free<br>Range: 1467 - 467 obs<br>Sample: 1467 - 467 obs                                                                                                    | View Proc Object Print Name Freez<br>Representations<br>Estimation Output<br>Actual,Fitted,Residual ►<br>ARMA Structure                                                            | e) [Estimate] Forecast]                                                                                                    | Stats Resids                                                                                                    |
|----------------------------------------------------------------------------------------------------|----------------------------------------------------------------------------------------------------|----------------------------------------------------------------------------------------------------|----------------------------------------------------------------------------------------------------|
| B c<br>✓ edgeflor                                                                                                    | Gradients and Derivatives                                                                                                    | Std. Error t-S                                                                                                    | tatistic Prob.                                                                                                    |
| IIIISTIIOOF<br>Iodzhia<br>Iodzhia1<br>Maxfloor<br>III model1<br>Numfloor                                                                                                    | Coefficient Diagnostics   Residual Diagnostics  Stability Diagnostics                                                                                                    | 0.034848 244<br>0.021639 6.8<br>0.001506 4.7<br>0.005330 10.<br>0.001887 4.6                                                     | 5.1802         0.0000           550671         0.0000           72626         0.0000           .94114         0.0000           .28108         0.0000 |
| Immore           Work           Obsid           Immore           Opisanie           Price           Immore           Versid           Vorm_1           Vorm_2           Vorm_2           Vorm | Label<br>Augusted K-squared 0.770494<br>S.E. of regression 0.186407<br>Sum squared resid 16.05229<br>Log likelihood 124.3477<br>F-statistic 405.7386<br>Prob(F-statistic) 0.000000 | Mean dependent va<br>S.D. dependent var<br>Akaike info criterion<br>Schwarz criterion<br>Hannan-Quinn crite<br>Durbin-Watson sta | ar 9.625027<br>0.394291<br>00.511125<br>-0.466732<br>ar0.493655<br>t 0.991408                                                                        |

Для модели построенной в прошлом пункте: View > Covariance Matrix.

#### Получаем ковариационную матрицу.

|                |           | Coefficient | Covariance Ma | trix      |                |
|----------------|-----------|-------------|---------------|-----------|----------------|
|                | C         | NUMROOM     | SLIV          | SKIT      | SALL-SLIV-SKIT |
| C              | 0.001214  | -0.000102   | 2.30E-06      | -0.000143 | 9.12E-06       |
| NUMROOM        | -0.000102 | 0.000468    | -2.81E-05     | 2.13E-05  | -1.50E-05      |
| SLIV           | 2.30E-06  | -2.81E-05   | 2.27E-06      | -2.33E-06 | 4.23E-07       |
| SKIT           | -0.000143 | 2.13E-05    | 2.33E-06      | 2.84E-05  | -4.23E-06      |
| SALL-SLIV-SKIT | 9.12E-06  | -1.50E-05   | 4.23E-07      | -423E-06  | 3.56E-06       |

File Edit Object View Proc Quick Options Add-ins Window Help

| Workfile:    | Equation: UN        | TITLED Workfi | : GNOVGOROD    | 1::Gnovgorod\   |           |         | _ 0       | x      |
|--------------|---------------------|---------------|----------------|-----------------|-----------|---------|-----------|--------|
| View Proc C  | View Proc Object    | t Print Name  | Freeze Estimat | e Forecast Stat | s Resids  |         |           |        |
| Range: 14    |                     |               | Coefficient    | Covariance Ma   | trix      |         |           |        |
| Sample: 1 4  |                     | C             | NUMROOM        | SLIV            | SKIT      | SALL-SL | IV-SKIT   |        |
| M balcon     | C                   | 0.001214      | -0.000102      | 2.30E-06        | -0.000143 | 9.12    | E-06      |        |
| B c          | NUMROOM             | -0.000102     | 0.000468       | -2.81E-05       | 2.13E-05  | -1.50   | E-05      |        |
| M edgeflo    | SLIV                | 2.30E-06      | -2.81E-05      | 2.27E-06        | -2.33E-06 | 4.23    | E-07      |        |
| firstfloor   | SKIT                | -0.000143     | 2.13E-05       | -2.33E-06       | 2.84E-05  | -4.23   | E-06      |        |
|              | SALL-SLIV-SKIT      | 9.12E-06      | -1.50E-05      | 4.23E-07        | -4.23E-06 | 3.56    | E-06      |        |
| M maxfloo    |                     |               |                |                 |           |         |           |        |
| model1       |                     |               |                |                 |           |         |           | _      |
| M numfloo    |                     |               |                |                 |           |         |           | -      |
| M numroo     |                     |               |                |                 |           |         |           | -      |
|              |                     |               |                |                 |           |         |           | -      |
|              |                     |               |                |                 |           |         |           | - =    |
| resid        |                     |               | 5              |                 |           |         |           | -      |
| room_1       |                     |               | - T.           |                 |           |         |           | -      |
| room_2       |                     |               |                |                 |           |         |           |        |
| Sall         |                     |               |                |                 |           |         | 0         |        |
| SNIL Sliv    |                     | 4             |                |                 |           |         | •         | -18    |
| TET text01   |                     |               |                | 245             |           |         | 20        |        |
| abc walltype |                     |               |                |                 |           |         |           |        |
| Walltype     | 1                   |               |                |                 |           |         |           |        |
|              |                     |               |                |                 |           |         |           |        |
| < + Gnovgo   | orod / Untitled / I | New Page /    |                |                 |           |         |           |        |
|              |                     |               |                |                 |           |         |           |        |
|              |                     |               | Path           | =               |           | DB = dz | WF = gnov | gorod_ |

## $\widehat{V}(\widehat{\beta}_2) = \widehat{V}(\widehat{\beta}_3) = \widehat{Cov}(\widehat{\beta}_2, \widehat{\beta}_3)$

#### Свойства дисперсии:

1)  $D(X + \alpha) = DX$ 2)  $D(\alpha X) = \alpha^2 DX$ 3)  $D(X + Y) = DX + 2 \cdot cov(X, Y) + DY$ 4)  $D(\alpha X + \beta Y) = \alpha^2 DX + 2 \cdot cov(X, Y) + \beta^2 DY$ 

Обозначим дисперсию (D) как VAR (V).

**б)** Оценка ковариации оценок  $\hat{\beta}_2$  и  $\hat{\beta}_3$  равна —2.815  $\cdot$  10<sup>-5</sup>  $\hat{p} = \hat{\beta}_2 + 18\hat{\beta}_3$ 

Оценка дисперсии оценки  $\hat{p}$  равна (воспользуемся свойством 4):

$$\begin{split} \hat{V}(\hat{p}) &= \hat{V}(\hat{\beta}_2 + 18\hat{\beta}_3) = \hat{V}(\hat{\beta}_2) + 2 \cdot 18 \cdot \widehat{Cov}(\hat{\beta}_2, \hat{\beta}_3) + 18^2 \hat{V}(\hat{\beta}_3) \\ &= 4,682 \cdot 10^{-4} - 2 \cdot 18 \cdot 2,815 \cdot 10^{-5} + 18^2 \cdot 2,268 \cdot 10^{-6} = 0,0001897 \\ &= 0,01377^2 \end{split}$$

(100-α)%-й доверительный интервал для β имеет вид:

$$\left(\beta - \delta(\beta) \cdot t_{\text{крит}}(n-k;\alpha), \beta + \delta(\beta) \cdot t_{\text{крит}}(n-k;\alpha)\right)$$

 $\delta(\beta)$  – среднеквадратическое отклонение (корень из дисперсии).

*t*-критическое для данного уровня значимости α ищется по таблице распределения Стьюдента с n-k степенями свободы (n – число наблюдений, k – число регрессоров).

Следовательно, 95%-ный доверительный интервал для p равен:  $(\hat{p} - 0.01377 \cdot t_{0.05}(462), \hat{p} + 0.01377 \cdot t_{0.05}(462)) = (0.251, 0.305)$ 

(данные содержат 467 наблюдений), и доверительный интервал для r равен (в силу монотонности функции  $e^x - 1$ ):

$$(e^{0.251} - 1, e^{0.305} - 1) = (0.285, 0.356)$$

При добавлении 1 комнаты площадью 18 м<sup>2</sup> цена с вероятностью 95% вырастет от 28,5% до 35,6%.

**г)** Собственно параметр r, ввести в регрессию сложно. Но можно так переопределить регрессоры, что p будет входить в регрессию в качестве коэффициента. Пусть  $p = \beta_2 + 18\beta_3$  или  $\beta_2 = p - 18\beta_3$ Подставим в модель и получим:

$$\begin{split} &\ln price = \beta_1 + \beta_2 numroom + \beta_3 sliv + \beta_4 skit + \beta_5 (sall - sliv \\ &- skit) + \varepsilon = \beta_1 + p \cdot numroom + \beta_3 (sliv - 18numroom) + \beta_4 skit \\ &+ \beta_5 (sall - sliv - skit) \end{split}$$

Так как это по сути та же модель, что и в пункте а), то ни численное значение оценок  $\hat{p}$ ,  $\hat{r}$ , ни доверительные интервалы не изменились.

## Таблица 3.5 строится аналогично предыдущей, только мы должны дополнительно поменять переменную sliv.

| Workfile: GNOVGOR<br>View Proc Object Save<br>Range: 1467 – 467<br>Sample: 1467 – 467<br>balcon<br>C | View Proc Object Print<br>Dependent Variable: LO<br>Method: Least Squares<br>Date: 11/24/15 Time: 1<br>Sample: 1 467<br>Included observations: 4 | Name Freeze<br>G(PRICE)<br>0:30<br>167                                           | Estimate Fore                                                                                   | ecast Stats F                                               | Resids                                                            |                                 |
|----------------------------------------------------------------------------------------------------|----------------------------------------------------------------------------------------------------|----------------------------------------------------------------------------------|-------------------------------------------------------------------------------------------------|-------------------------------------------------------------|-------------------------------------------------------------------|---------------------------------|
| edgeflor                                                                                             | Variable                                                                                                    | Coefficient                                                                      | Std. Error                                                                                      | t-Statistic                                                 | Prob.                                                             | -                               |
| lodzhia1     maxfloor     model1     numfloor     numfloor     numfloor     numfloor     numfloor    | C<br>NUMROOM<br>SLIV-18*NUMROOM<br>SKIT<br>SALL-SLIV-SKIT                                                                                        | 8.544078<br>0.277606<br>0.007187<br>0.058311<br>0.008734                         | 0.034848<br>0.013773<br>0.001506<br>0.005330<br>0.001887                                        | 245.1802<br>20.15527<br>4.772626<br>10.94114<br>4.628108    | 0.0000<br>0.0000<br>0.0000<br>0.0000<br>0.0000                    | )<br>)<br>)                     |
| obsid     obsid     opisanie     price     resid     room_1     room_2     sall     skit     d       | R-squared<br>Adjusted R-squared<br>S.E. of regression<br>Sum squared resid<br>Log likelihood<br>F-statistic<br>Prob(F-statistic)                 | 0.778412<br>0.776494<br>0.186407<br>16.05329<br>124.3477<br>405.7386<br>0.000000 | Mean depend<br>S.D. depende<br>Akaike info cri<br>Schwarz criter<br>Hannan-Quin<br>Durbin-Watso | lent var<br>nt var<br>terion<br>rion<br>n criter.<br>n stat | 9.62502<br>0.39429<br>-0.51112<br>-0.46673<br>-0.49365<br>0.99140 | =<br>7<br>1<br>5<br>2<br>5<br>3 |
| m text01<br>m walltype<br>W walltype1<br>↔ Gnovgorod (Unt                                            |                                                                                                    |                                                                                  |                                                                                                 |                                                             |                                                                   | =                               |
|                                                                                                    |                                                                                                    | Path =                                                                           |                                                                                                 |                                                             | DB = dz                                                           | WF = gno                        |

в) Попробуем включить в модель другие доступные параметры, от которых зависит цена квартиры. Это может не уменьшить стандартное отклонение параметра, но возможно, устранит смещение.

Здесь lodzhia, firstfloor, walltype – переменные, показывающие наличие лоджии, то, что квартира находится на первом этаже, тип дома (кирпичный или панельный) соответственно. Доверительный интервал для р немного сместится вправо.

 $\mathbf{p} \in \left(0.2956 - 0.0136 \cdot t_{0.05}(462), 0.2956 + 0.0136 \cdot t_{0.05}(462)\right) = (0.269, 0.322)$ 

 $r \in (e^{0.270} - 1, e^{0.323} - 1) = (0.309, 0.380)$ 

Таблица 3.6 строится аналогично предыдущей, только добавляются новые переменные lodzhia, firstfloor, walltype1.

|                                                                                      | Equation: UNTITI                                                                                                    | ED Wor                                   | kfile: GNC                                                                | VGOROD_1                                                                 | ::Gnovgo                                                                        | rod\                      |                                           | - = ×                                               |
|--------------------------------------------------------------------------------------|----------------------------------------------------------------------------------------------------|------------------------------------------|---------------------------------------------------------------------------|--------------------------------------------------------------------------|---------------------------------------------------------------------------------|---------------------------|-------------------------------------------|-----------------------------------------------------|
| Workfile: GNOVGOROD_1                                                                | View Proc Object                                                                                                    | Print Nar                                | ne Freeze                                                                 | Estimate                                                                 | Forecast                                                                        | Stats                     | Reside                                    | 5                                                   |
| View Proc Object Save Fre<br>Range: 1 467 467 obs<br>Sample: 1 467 467 obs<br>balcon | Dependent Variable<br>Method: Least Squa<br>Date: 11/24/15 Tim<br>Sample: 1 467<br>Included observatio                           | : LOG(Pf<br>ires<br>ne: 10:37<br>ns: 467 | RICE)                                                                     |                                                                          |                                                                                 | ·                         |                                           |                                                     |
| edgeflor<br>firstfloor                                                               | Variable                                                                                                    | C                                        | efficient                                                                 | Std. Err                                                                 | or t-s                                                                          | Statisti                  | с                                         | Prob.                                               |
| M lodzhia                                                                            | C                                                                                                    | 8                                        | 563787                                                                    | 0.0356                                                                   | 79 24                                                                           | 0 025                     | 5 (                                       | 0000                                                |
|                                                                                      | NUMBOOM                                                                                                    | 0                                        | 295648                                                                    | 0.0135                                                                   | 61 21                                                                           | 8018                      | 1 (                                       | 0,0000                                              |
| model02                                                                              | SLIV-18*NUMROO                                                                                                    | OM 0                                     | 009334                                                                    | 0.0015                                                                   | 54 6.1                                                                          | 00731                     | 5 (                                       | 0.0000                                              |
| model1                                                                               | SKIT                                                                                                    | 0                                        | 048622                                                                    | 0.0053                                                                   | 69 9.0                                                                          | 05676                     | 4 (                                       | 0.0000                                              |
| M numfloor                                                                           | SALL-SLIV-SKIT                                                                                                    | 0                                        | .006497                                                                   | 0.0018                                                                   | 26 3.                                                                           | 55762                     | 2 (                                       | 0.0004                                              |
| M numroom                                                                            | LODZHIA                                                                                                    | 0                                        | .098670                                                                   | 0.0157                                                                   | 61 6.3                                                                          | 26050                     | 3 (                                       | 0.0000.0                                            |
| obsid                                                                                | FIRSTFLOOR                                                                                                    | -0                                       | .041214                                                                   | 0.02223                                                                  | 37 -1.                                                                          | 85338                     | 1 (                                       | 0.0645                                              |
|                                                                                      | WALLTYPE1                                                                                                    | 0                                        | .050517                                                                   | 0.0171                                                                   | 11 2.                                                                           | 95232                     | 2 (                                       | 0.0033                                              |
| resid room_1 room_2 sall skit sliv sliv matext01 wealtype                            | R-squared<br>Adjusted R-squared<br>S.E. of regression<br>Sum squared resid<br>Log likelihood<br>F-statistic<br>Prob(F-statistic) | 0<br>1 0<br>1<br>1<br>2<br>0             | .800257<br>.797211<br>.177557<br>4.47073<br>48.5818<br>62.7075<br>.000000 | Mean dep<br>S.D. depe<br>Akaike int<br>Schwarz o<br>Hannan-O<br>Durbin-W | bendent va<br>endent va<br>fo criterio<br>criterion<br>Quinn crit<br>'atson sta | ar<br>r<br>n<br>er.<br>at | 9.6<br>0.3<br>-0.6<br>-0.5<br>-0.5<br>0.9 | 25027<br>94291<br>02063<br>31034<br>74111<br>990380 |
| Wantype I     Gnovgorod / Untitled                                                   |                                                                                                    | De                                       | 41.                                                                       |                                                                          |                                                                                 |                           | -1-                                       | 14/5                                                |

A) Приведенные выше модели не позволяют определить зависимость r от числа комнат. Но, скорее всего, зависимость должна быть убывающей по следующим причинам: 1) доля цены одной комнаты в цене квартиры больше в маленькой квартире, чем в большой, 2) сама цена еще одной комнаты меньше при переходе, скажем, от 4- к 5-комнатной квартире, чем при переходе от 1- к 2-конматной квартире.

Для оценки зависимости *r* от числа комнат можно, например, добавить в модель *numroom*<sup>2</sup>.

# Таблица 3.7 строится аналогично предыдущей, только добавляется еще одна новая переменная *numroom*<sup>2</sup>.

File Edit Object View Proc Quick Options Add-ins Window Help

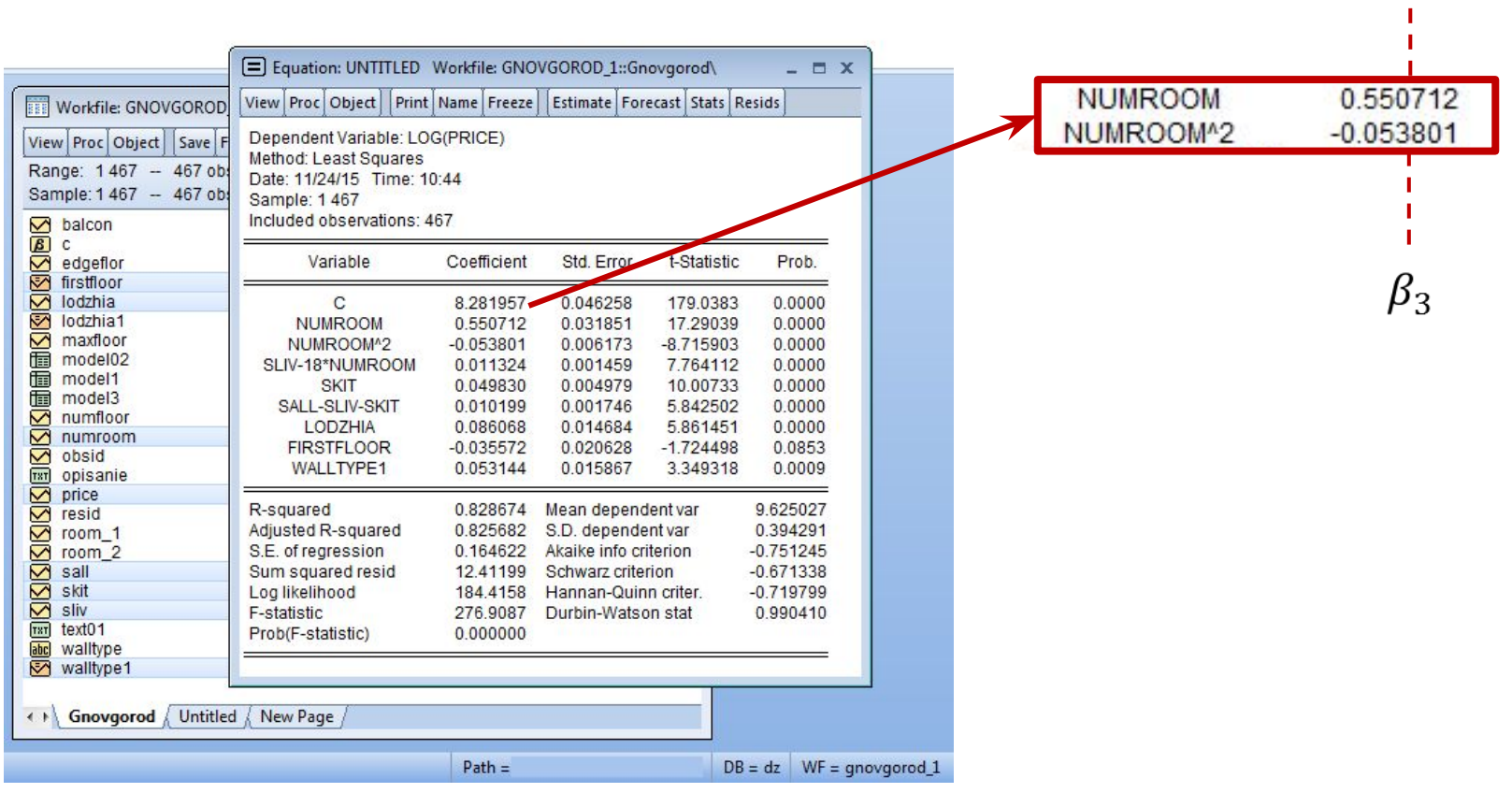

 $\beta_2$ 

In price =  $\beta_1 + \beta_2 numroom + \beta_3 sliv + \beta_4 skit + \beta_5 (sall - sliv - skit) + \varepsilon$ =  $\beta_1 + p \cdot numroom + \beta_3 (sliv - 18 \cdot numroom) + \beta_4 skit + \beta_5 (sall - sliv - skit)$ Обозначим (price) начальную цену - Ро, цену после добавления комнаты - Ръ

$$\frac{P_1}{P_0} = \frac{e^{\beta_1 + \beta_2(numroom+1) + \beta_3(numroom+1)^2 + \beta_4(sliv+18-18(numroom+1)) + \beta_5 skit}}{e^{\beta_1 + \beta_2 numroom + \beta_3 numroom^2 + \beta_4(sliv-18numroom) + \beta_5 skit}}$$

$$\cdot \frac{e^{\beta_6(sall+18-(sliv+18)-skit) + \beta_7 lodzhia + \beta_8 first floor + \beta_9 wall type}}{e^{\beta_6(sall-sliv-skit) + \beta_7 lodzhia + \beta_8 first floor + \beta_9 wall type}}$$

$$= e^{\beta_2 + \beta_3 + 2\beta_3 numroom} = e^{\beta_2 + \beta_3(1+2numroom)}$$

При добавлении одной комнаты относительное изменение цены в среднем равно:

$$\frac{P_1 - P_0}{P_0} = \frac{P_1}{P_0} - 1 = e^{\beta_2 + \beta_3(1 + 2numroom)} - 1 = r$$

Таким образом, чтобы получить оценку r, достаточно оценить параметр  $p = \beta_2 + \beta_3 (1 + 2numroom)$  и в качестве оценки  $\hat{r}$  взять  $e^{\hat{p}} - 1$ .

Т.е. нам нужно найти оценку  $\hat{p} = \hat{\beta}_2 + \hat{\beta}_3 (1 + 2numroom)$  и соответствующую оценку  $\hat{r} = e^{\hat{p}} - 1$ .

И мы получаем следующую зависимость r от числа комнат:

 $\hat{r} = e^{0.5507 - 0.0538(1 + 2 \cdot numroom)} - 1 = e^{0.4969 - 0.1076 \cdot numroom} - 1$ 

## Точечная оценка

Рассчитаем  $\hat{r}$  для различных значений numroom.

При numroom=1:  $\hat{p} = \hat{\beta}_2 + \hat{\beta}_3(1 + 2numroom) = \hat{\beta}_2 + 3\hat{\beta}_3$ 

$$\hat{r} = e^{\beta_2 + 3\beta_3} - 1 = e^{0.5507 - 3 \cdot 0.0538} - 1 = 0.48$$

При прибавлении 1 комнаты к однокомнатной квартире цена увеличивается в среднем на 48%.

При numroom=2:  $\hat{p} = \hat{\beta}_2 + \hat{\beta}_3(1 + 2numroom) = \hat{\beta}_2 + 5\hat{\beta}_3$ 

$$\hat{r} = e^{\beta_2 + 5\beta_3} - 1 = e^{0.5507 - 5 \cdot 0.0538} - 1 = 0.33$$

При прибавлении 1 комнаты к двухкомнатной квартире цена увеличивается в среднем на 33%.

При numroom=3:  $\hat{p} = \hat{\beta}_2 + \hat{\beta}_3(1 + 2numroom) = \hat{\beta}_2 + 7\hat{\beta}_3$ 

 $\hat{r} = e^{\beta_2 + 7\beta_3} - 1 = e^{0.5507 - 7 \cdot 0.0538} - 1 = 0.19$ 

При прибавлении 1 комнаты к трехкомнатной квартире цена увеличивается в среднем на 19%.

#### Построим к таблице 3.7. ковариационную матрицу: View > Covariance Matrix.

| Equation: U          | INTITLED Work  | file: GNOVGOR  | OD_1::Gnovgoro         | d/          |           | - = ×   |
|----------------------|----------------|----------------|------------------------|-------------|-----------|---------|
| View Proc Obj        | iect Print Nam | e Freeze Estin | mate Forecast St       | tats Resids |           |         |
|                      |                | Coefficien     | t Covariance Ma        | atrix       |           |         |
|                      | C              | NUMROOM        | NUMROOM <sup>^</sup> 2 | SLIV        | SKIT      | SALL-SL |
| С                    | 0.002140       | -0.000982      | 0.000200               | 6.97E-07    | -0.000130 | -6.{ 🔺  |
| NUMROOM              | -0.000982      | 0.001053       | -0.000155              | -2.02E-05   | 2.99E-05  | -5.1    |
| NUMROOM <sup>2</sup> | 0.000200       | -0.000155      | 3.81E-05               | -1.41E-06   | -8.56E-07 | -2.6    |
| SLIV                 | 6.97E-07       | -2.02E-05      | -1.41E-06              | 2.13E-06    | -2.54E-06 | 3.6     |
| SKIT                 | -0.000130      | 2.99E-05       | -8.56E-07              | -2.54E-06   | 2.48E-05  | -2.5    |
| SALL-SLIV-S          | -6.83E-06      | -5.13E-07      | -2.62E-06              | 3.63E-07    | -2.93E-06 | 3.0     |
| LODZHIA              | 0.000150       | -0.000112      | 8.92E-06               | 5.77E-06    | -2.34E-05 | -3.{    |
| FIRSTFLOOR           | -3.66E-05      | 3.29E-05       | -4.00E-06              | -3.13E-06   | -8.57E-07 | 2.7     |
| WALLTYPE1            | -0.000163      | 8.95E-05       | -1.86E-06              | -4.89E-06   | 4.77E-06  | -2.4    |
| 1                    |                |                |                        |             |           | E       |
|                      |                |                |                        |             |           |         |
|                      |                |                |                        |             |           |         |
|                      |                |                |                        |             |           | -       |
| Ĩ.                   | 4              | III            |                        |             |           | F       |
|                      |                |                |                        |             |           |         |

 $\hat{V}(\hat{\beta}_2)$ 

### Построение доверительных интервалов

Общий вид ( $\sqrt{V(\beta)} = \delta(\beta)$ ):  $\left(\beta - \delta(\beta) \cdot t_{\text{крит}}(n - k; \alpha), \beta + \delta(\beta) \cdot t_{\text{крит}}(n - k; \alpha)\right)$ 

При numroom=1:

$$\widehat{V}(\widehat{p}) = \widehat{V}(\widehat{\beta}_2 + 3\widehat{\beta}_3) = \widehat{V}(\widehat{\beta}_2) + 2 \cdot 3 \cdot \widehat{Cov}(\widehat{\beta}_2, \widehat{\beta}_3) + 3^2 \widehat{V}(\widehat{\beta}_3)$$
  
= 0,001053 - 2 \cdot 3 \cdot 0,000155 + 3<sup>2</sup> \cdot 3,81 \cdot 10^{-5} = 0,0004659 = 0,02158<sup>2</sup>

$$\hat{p} = \hat{\beta}_2 + 5\hat{\beta}_3 = 0.5507 - 3 \cdot 0.0538 = 0.3893$$
  
 $t_{0.05}(462) \approx 1.9651$ 

 $p \in (0.3893 - 0.0216 \cdot t_{0.05}(462), 0.3893 + 0.0216 \cdot t_{0.05}(462)) = (0.347, 0.432)$ 

 $r \in (e^{0.347} - 1, e^{0.432} - 1) = (0.415, 0.540)$ 

При добавлении 1 комнаты площадью 18 м<sup>2</sup> к однокомнатной квартире цена с вероятностью 95% вырастет от 41,5% до 54%.

#### При **numroom=2**:

$$\hat{V}(\hat{p}) = \hat{V}(\hat{\beta}_2 + 5\hat{\beta}_3) = \hat{V}(\hat{\beta}_2) + 2 \cdot 5 \cdot \widehat{Cov}(\hat{\beta}_2, \hat{\beta}_3) + 5^2 \hat{V}(\hat{\beta}_3)$$
  
= 0,001053 - 2 \cdot 5 \cdot 0,000155 + 5^2 \cdot 3,81 \cdot 10^{-5} = 0,000455 = 0,02134^2

$$\hat{p} = \hat{\beta}_2 + 5\hat{\beta}_3 = 0.5507 - 5 \cdot 0.0538 = 0.2817$$
  
 $t_{0.05}(462) \approx 1.9651$ 

 $\mathbf{p} \in \left(0.2817 - 0.02134 \cdot t_{0.05}(462), 0.2817 + 0.02134 \cdot t_{0.05}(462)\right) = (0.2398, 0.324)$ 

 $r \in (e^{0.2398} - 1, e^{0.324} - 1) = (0.271, 0.383)$ 

При добавлении 1 комнаты площадью 18 м<sup>2</sup> к двухкомнатной квартире цена с вероятностью 95% вырастет от 27,1% до 38,3%.

#### При питоот=3:

$$\hat{V}(\hat{p}) = \hat{V}(\hat{\beta}_2 + 7\hat{\beta}_3) = \hat{V}(\hat{\beta}_2) + 2 \cdot 7 \cdot \widehat{Cov}(\hat{\beta}_2, \hat{\beta}_3) + 7^2 \hat{V}(\hat{\beta}_3)$$
  
= 0,001053 - 2 \cdot 7 \cdot 0,000155 + 7^2 \cdot 3,81 \cdot 10^{-5} = 0,0007499 = 0,0274^2

$$\hat{p} = \hat{\beta}_2 + 5\hat{\beta}_3 = 0.5507 - 7 \cdot 0.0538 = 0,1741$$
  
 $t_{0.05}(462) \approx 1,9651$ 

 $\mathbf{p} \in \left(0.1741 - 0.0274 \cdot t_{0.05}(462), 0.1741 + 0.0274 \cdot t_{0.05}(462)\right) = (0.120, 0.228)$ 

 $r \in (e^{0.120} - 1, e^{0.228} - 1) = (0.127, 0.256)$ 

При добавлении 1 комнаты площадью 18 м<sup>2</sup> к трехкомнатной квартире цена с вероятностью 95% вырастет от 12,7% до 25,6%.

#### Проверим остатки 1й модели на гетероскедастичность.

Н<sub>0</sub>: остатки гомоскедастичны;

File Edit Object View Proc Quick Options Add-ins Window Help

Н<sub>1</sub>: остатки гетероскедастичны.

Ctrl: price, numroom, sliv, skit, sall > Open > As Equation (меняем переменные price, sall) > View > Residual Diagnostic > Heteroskedasticity Test (Test type: White).

|                                                                                                    | View                                                                                                    | Proc Object | Print                   | Name                                                                                        | Freeze                                                                                               | Estimate Fo                                                 | orecast                                                                                             | Stats Re                                       | sids |
|----------------------------------------------------------------------------------------------------|----------------------------------------------------------------------------------------------------|-------------|-------------------------|---------------------------------------------------------------------------------------------|----------------------------------------------------------------------------------------------------|-------------------------------------------------------------|----------------------------------------------------------------------------------------------------|------------------------------------------------|------|
| Asange: 1 467 - 467 obs<br>Sample: 1 467 - 467 obs<br>Sample: 1 467 - 467 obs<br>C edgeflor<br>G ristfloor<br>C lodzhia<br>S lodzhia<br>Model1<br>model2<br>model2<br>model3<br>C numfoor<br>model3<br>C numfoor<br>M opsianie<br>D obsid<br>D opsianie<br>D opcie | Representations<br>Estimation Output<br>Actual, Fitted, Residual<br>ARMA Structure<br>Gradients and Derivatives<br>Covariance Matrix<br>Coefficient Diagnostics<br>Residual Diagnostics<br>Stability Diagnostics<br>Label<br>Xugusted K-Squared 0.77041<br>S.E. of repression 0.1864 |             |                         | )<br>)<br>)<br>)<br>)<br>)<br>)<br>)<br>)<br>)<br>)<br>)<br>)<br>)<br>)<br>)<br>)<br>)<br>) | Std. Error<br>0.034848<br>0.021639<br>Correlogr<br>Correlogr<br>Histograr<br>Serial Cor<br>Heteroska | t-{<br>24<br>6.1<br>am - Q<br>am Squ<br>n - Nor<br>relation | Statistic<br>15.1802<br>850671<br>I-statistics<br>uared Res<br>rmality Te<br>n LM Test<br>ity Tests | Prob.<br>0.0000<br>0.0000<br>i<br>iduals<br>st |      |
| room_1<br>room_2<br>sall<br>S silv<br>silv<br>text01<br>walltype1<br>→ Gnovgorod ∫ Untitled                                                                                                    | Sum squared resid 16.053<br>Log likelihood 124.34<br>F-statistic 405.73<br>Prob(F-statistic) 0.0000                                                                                                    |             | .3477<br>.7386<br>00000 | 9 Hannan-Quinn criter0.49365<br>6 Durbin-Watson stat 0.99140<br>0                           |                                                                                                    | -0.493655<br>0.991408                                       |                                                                                                    |                                                |      |

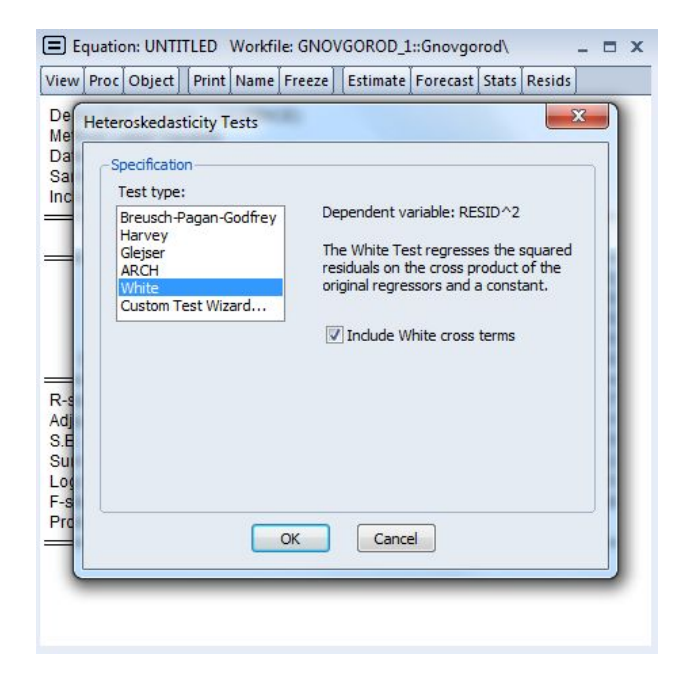

# В полученной таблице смотрим: Prob. F, Prob. Chi-Square, если probability<0.05 (есть гетероскедастичность), то нужна подправка, если probability>0.05, подправка не нужна. Сохраняем таблицу.

|                       | Heteroskedasticity Test: White | incere j [Estin | nuce [Forecase]. | ides [ icesids ] |               |
|-----------------------|--------------------------------|-----------------|------------------|------------------|---------------|
| Workfile: GNOVGORO    | F-statistic                    | 15.80069        | Prob. F(14.45    | 2)               | 0.0000        |
| View Proc Object Save | Obs*R-squared                  | 153,4513        | Prob. Chi-Sa     | Jare(14)         | 0.0000        |
| Range: 1467 - 467 o   | Scaled explained SS            | 432.0253        | Prob. Chi-Squ    | Jare(14)         | 0.0000        |
| Sample: 1 467 - 467 o |                                |                 |                  |                  |               |
| 🗹 balcon              | Test Equation:                 |                 |                  |                  |               |
| BC                    | Dependent Variable: RESID^2    |                 |                  |                  |               |
| edgeflor              | Method: Least Squares          |                 |                  |                  |               |
|                       | Date: 11/24/15 Time: 12:31     |                 |                  |                  |               |
| Indzhia1              | Sample: 1 467                  |                 |                  |                  |               |
| Maxfloor              | Included observations: 467     |                 |                  |                  |               |
| model1<br>model2      | Variable                       | Coefficient     | Std. Error       | t-Statistic      | Prob.         |
| model3                | С                              | 0.351794        | 0.029561         | 11.90056         | 0.0000        |
| Mumroom               | NUMROOM <sup>2</sup>           | 0.045890        | 0.015980         | 2.871718         | 0.0043        |
| 🗹 obsid               | NUMROOM*SLIV                   | -0.002151       | 0.001979         | -1.086885        | 0.2777        |
| TXT opisanie          | NUMROOM*SKIT                   | 0.010068        | 0.004592         | 2.192374         | 0.0289        |
| price                 | NUMROOM*(SALL-SLIV-SKIT)       | -0.005455       | 0.001995         | -2.733966        | 0.0065        |
| resid                 | NUMROOM                        | -0.170943       | 0.037310         | -4.581707        | 0.0000        |
|                       | SLIV <sup>2</sup>              | -1.76E-05       | 5.18E-05         | -0.339635        | 0.7343        |
|                       | SLIV*SKIT                      | -0.000133       | 0.000332         | -0.401558        | 0.6882        |
| ✓ skit                | SLIV*(SALL-SLIV-SKIT)          | 0.000281        | 9.28E-05         | 3.028599         | 0.0026        |
| Sliv                  | SLIV                           | 0.005143        | 0.003155         | 1.630067         | 0.1038        |
| Tar text01            | SKIT^2                         | 0.001188        | 0.000527         | 2.254953         | 0.0246        |
| abc walltype          | SKIT*(SALL-SLIV-SKIT)          | 0.000935        | 0.000533         | 1.753943         | 0.0801        |
| walltype1             | SKI                            | -0.049955       | 0.006586         | -7.584833        | 0.0000        |
| Gnovgorod Untit       | SALL-SLIV-SKIT                 | -0.005972       | 0.003811         | -1.567040        | 0.4294 0.1178 |
|                       | R-squared                      | 0.328590        | Mean depend      | ient var         | 0.034375      |
|                       | Adjusted R-squared             | 0.307794        | S.D. depende     | ent var          | 0.082541      |
|                       | S.E. of regression             | 0.068674        | Akaike info cr   | iterion          | -2.487312     |
|                       | Sum squared resid              | 2.131659        | Schwarz crite    | rion             | -2.354132     |
|                       | Log likelihood                 | 595.7873        | Hannan-Quin      | n criter.        | -2.434901     |
|                       | F-statistic                    | 15.80069        | Durbin-Watso     | on stat          | 1.491426      |
|                       | Prob(F-statistic)              | 0.000000        |                  |                  |               |

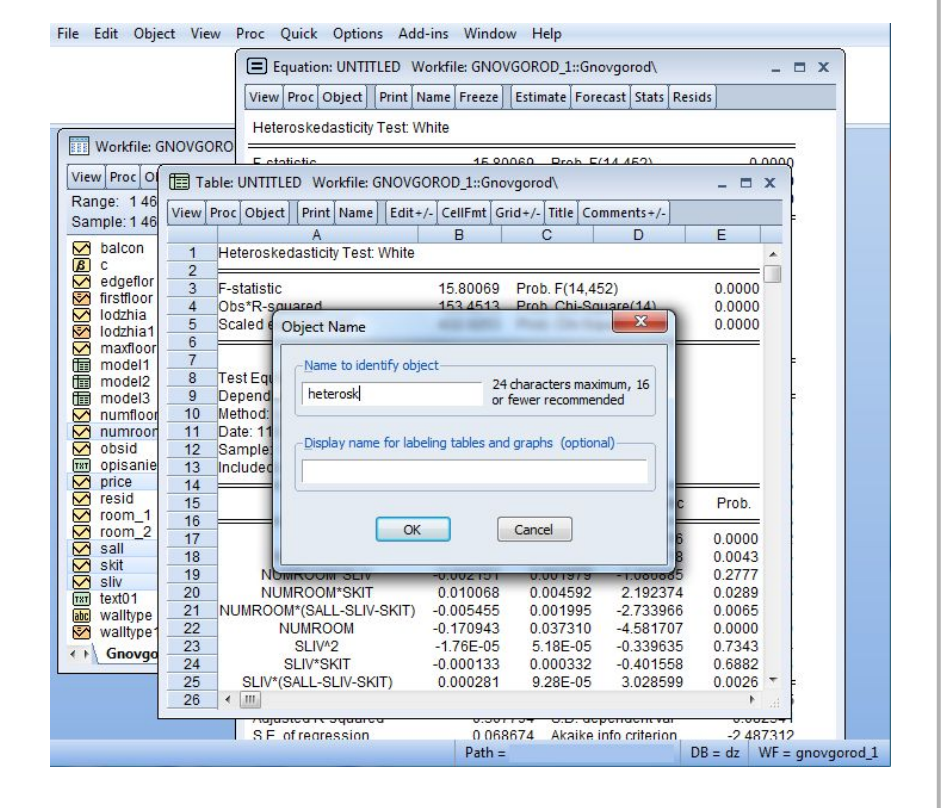

#### Подправка: Далее: Proc > Specify/Estimate > OK. Смотрим значение Durbin-Watson stat. внизу таблицы

| File Edit Object View                                                                                                    | Proc Quick Options Add-in:                                                                                                    | s Window                                                                                                    | Help                                                                                                    |                                                                                                    |                                                                                                    |       |
|----------------------------------------------------------------------------------------------------|----------------------------------------------------------------------------------------------------|----------------------------------------------------------------------------------------------------|----------------------------------------------------------------------------------------------------|----------------------------------------------------------------------------------------------------|----------------------------------------------------------------------------------------------------|-------|
| Workfile: GNOVGOR                                                                                                    | Equation: UNTITLED Workfil                                                                                                    | e: GNOVGOR<br>Freeze Estir                                                                                                    | OD_1::Gnovgord                                                                                                    | od\<br>Stats Resids                                                                                                    | - 0                                                                                                    | x     |
|                                                                                                    | Lista Specify/Estimate                                                                                                    |                                                                                                    |                                                                                                    |                                                                                                    |                                                                                                    |       |
| Range: 1 467 - 467<br>Sample: 1 467 - 467                                                                                                    | F-sta<br>Obs <sup>1</sup> Make Residual Series<br>Scal Make Regressor Group                                                                                              | -                                                                                                    | Prob. F(14,45<br>Prob. Chi-Squ<br>Prob. Chi-Squ                                                                                              | 2)<br>Jare(14)<br>Jare(14)                                                                                                    | 0.0000<br>0.0000<br>0.0000                                                                                           |       |
| e dgeflor     firstfloor     firstfloor     fiodzhia     fodzhia1     maxfloor     model1                                                                                                    | Make Gradient Group<br>Test Make Derivative Group<br>Dep<br>Meth Make Model<br>Date Update Coefs from Equ<br>Sam Inclu Add-ins                                           | uation                                                                                                    |                                                                                                    |                                                                                                    |                                                                                                    |       |
| model3                                                                                                    | Variable                                                                                                    | Coefficient                                                                                                    | Std. Error                                                                                                    | t-Statistic                                                                                                    | Prob.                                                                                                    |       |
| numfoor  numfoor  numfoor  obsid  opisanie  price  price  room_1  room_2  skit  skit  sk | C<br>NUMROOM*SLIV<br>NUMROOM*SLIV<br>NUMROOM*SKIT<br>NUMROOM*(SALL-SLIV-SKIT)<br>SLIV*2<br>SLIV*SKIT<br>SLIV*(SALL-SLIV-SKIT)<br>SLIV<br>SKIT*2<br>SKIT*(SALL-SLIV-SKIT) | 0.351794<br>0.045890<br>-0.002151<br>0.010068<br>-0.005455<br>-0.170943<br>-1.76E-05<br>-0.000133<br>0.000281<br>0.005143<br>0.001188<br>0.000935 | 0.029561<br>0.015980<br>0.001979<br>0.004592<br>0.001995<br>0.037310<br>5.18E-05<br>0.000332<br>9.28E-05<br>0.003155<br>0.000527<br>0.000523 | 11.90056<br>2.871718<br>-1.086885<br>2.192374<br>-2.733966<br>-4.581707<br>-0.339635<br>-0.401558<br>3.028599<br>1.630067<br>2.254953<br>1.753943 | 0.0000<br>0.0043<br>0.2777<br>0.0289<br>0.0065<br>0.0000<br>0.7343<br>0.6882<br>0.0026<br>0.1038<br>0.0246<br>0.0801 | -     |
|                                                                                                    |                                                                                                    | Path =                                                                                                    |                                                                                                    | DB =                                                                                                    | dz WF =                                                                                                    | anova |

| Estimat | ion settings |                        |      |       |      |
|---------|--------------|------------------------|------|-------|------|
| Sample  | 1 467        | st Squares (NLS and AH | (MA) |       |      |
|         |              |                        | C    | ОК ОТ | мена |

|                    | 1 - 1 - 2 - 2 - 2 - 2 - 2 - 2 - 2 - 2 - |                    | A REAL PROPERTY AND |           |
|--------------------|-----------------------------------------|--------------------|---------------------|-----------|
| С                  | 8.544078                                | 0.034848           | 245.1802            | 0.0000    |
| NUMROOM            | 0.148239                                | 0.021639           | 6.850671            | 0.0000    |
| SLIV               | 0.007187                                | 0.001506           | 4.772626            | 0.0000    |
| SKIT               | 0.058311                                | 0.005330           | 10.94114            | 0.0000    |
| SALL-SLIV-SKIT     | 0.008734                                | 0.001887           | 4.628108            | 0.0000    |
| R-squared          | 0.778412                                | Mean dependent var |                     | 9.625027  |
| Adjusted R-squared | 0.776494                                | S.D. depende       | ntvar               | 0.394291  |
| S.E. of regression | 0.186407                                | Akaike info cri    | terion              | -0.511125 |
| Sum squared resid  | 16.05329                                | Schwarz criterion  |                     | -0.466732 |
| Log likelihood     | 124.3477                                | Hannan-Ouin        | n criter            | -0.493655 |
| F-statistic        | 405.7386                                | Durbin-Watso       | n stat              | 0.991408  |
| Prob(F-statistic)  | 0.000000                                |                    |                     |           |
|                    |                                         |                    |                     |           |

11

#### Далее снова: Proc > Specify/Estimate > Options (если Durbin-Watson stat.<1.5, то Newey-West, если >=1.5, то White)

|                       | Equation: UNTITLED Workfile: GNOVGOROD_1::Gnovgorod\ X                                                                                   |  |  |  |  |  |  |
|-----------------------|----------------------------------------------------------------------------------------------------|--|--|--|--|--|--|
| Workfile: GNOVGOB     | <u>e la lou illa il e ller i le ile ile il e il e</u>                                                                                    |  |  |  |  |  |  |
| ETE WORKINE: GIVOVGOR | Equation Estimation                                                                                                    |  |  |  |  |  |  |
| View Proc Object Sav  |                                                                                                    |  |  |  |  |  |  |
| Range: 1 467 - 467    | Specification Options                                                                                                    |  |  |  |  |  |  |
| Sample: 1 467 - 467   |                                                                                                    |  |  |  |  |  |  |
| M balcon              |                                                                                                    |  |  |  |  |  |  |
| ß c                   | Dependent variable followed by list of regressors including ARMA<br>and PDL terms. OR an explicit equation like $Y = c(1) + c(2)^{*}X$ . |  |  |  |  |  |  |
| edgeflor              |                                                                                                    |  |  |  |  |  |  |
| beterosk              | logiprice) c num outh sity skit sair-sity-skit                                                                                           |  |  |  |  |  |  |
| M lodzhia             |                                                                                                    |  |  |  |  |  |  |
| 🐼 lodzhia1            |                                                                                                    |  |  |  |  |  |  |
| maxfloor              |                                                                                                    |  |  |  |  |  |  |
| model1                |                                                                                                    |  |  |  |  |  |  |
| model3                |                                                                                                    |  |  |  |  |  |  |
| M numfloor            |                                                                                                    |  |  |  |  |  |  |
| numroom               | Estimation settings                                                                                                    |  |  |  |  |  |  |
|                       | Method: LS - Least Squares (NLS and ARMA)                                                                                                |  |  |  |  |  |  |
| M price               | Camela (                                                                                                    |  |  |  |  |  |  |
| resid                 | Sample: 1467                                                                                                    |  |  |  |  |  |  |
| room_1                |                                                                                                    |  |  |  |  |  |  |
| sall                  |                                                                                                    |  |  |  |  |  |  |
| 🗹 skit                |                                                                                                    |  |  |  |  |  |  |
| Sliv                  | ОК Отнаца                                                                                                    |  |  |  |  |  |  |
| abc walltype          |                                                                                                    |  |  |  |  |  |  |
| Gnovgorod Un          | SKIT*(SALL-SLIV-SKIT) 0.000935 0.000533 1.753943 0.0801 -                                                                                |  |  |  |  |  |  |
|                       | Path = DB = dz WF = gnovgorod                                                                                                    |  |  |  |  |  |  |

| stimation default 🔹 💌    | Starting coefficient values: |
|--------------------------|------------------------------|
| stimation default        | OLS/TSLS 🔻                   |
| 'hite<br>AC (Newey-West) | 📝 Backcast MA terms          |
|                          | _ Iteration control          |
|                          | Max Iterations: 500          |
| pe: None 🔻               | Convergence: 0.0001          |
| ries:                    | Display settings             |
| aling: EViews default 👻  | Derivatives                  |
|                          | Select method to favor:      |
| efficient name           | Accuracy                     |
|                          | Speed                        |
|                          | Use numeric only             |

В результате Std.Error и Probability меняется. Если Probability вылетает (>0.05), то соответствующий параметр убирается из модели. Сохраняем модель (Freeze > Name). Аналогично можно проверить и другие модели.

| Workfile: GNOVGOROD 1                                                                                                    | Equation: UNTITLED                                                                                                    | Workfile: GNC                                   | VGOROD_1::Gn                                | ovgorod\<br>ecast Stats R | esids     |
|----------------------------------------------------------------------------------------------------|----------------------------------------------------------------------------------------------------|-------------------------------------------------|---------------------------------------------|---------------------------|-----------|
| View Proc Object Save Free<br>Range: 1 467 467 obs<br>Sample: 1 467 467 obs<br>Dalcon<br>@ c<br>edgeflor<br>@ c<br>@ for the op | Dependent Variable: LC<br>Method: Least Squares<br>Date: 11/24/15 Time: 1<br>Sample: 1 467<br>Included observations:<br>HAC standard errors & i<br>bandwidth = 6.0000 | G(PRICE)<br>2:41<br>467<br>covariance (Ba<br>)) | rtiett kernel, Ne                           | wey-West fix              | ed        |
| heterosk                                                                                                    | Variable                                                                                                    | Coefficient                                     | Std. Error                                  | t-Statistic               | Prob.     |
| Iodzhia1                                                                                                    | С                                                                                                    | 8,544078                                        | 0.080106                                    | 106.6594                  | 0.0000    |
| Maxfloor                                                                                                    | NUMROOM                                                                                                    | 0.148239                                        | 0.027373                                    | 5.415456                  | 0.0000    |
| model1                                                                                                    | SLIV                                                                                                    | 0.007187                                        | 0.002192                                    | 3.279448                  | 0.0011    |
| model2                                                                                                    | SKIT                                                                                                    | 0.058311                                        | 0.009279                                    | 6.284194                  | 0.0000    |
| model3                                                                                                    | SALL-SLIV-SKIT                                                                                                    | 0.008734                                        | 0.002497                                    | 3.498044                  | 0.0005    |
| numroom                                                                                                    | R-squared                                                                                                    | 0 778412                                        | Mean depend                                 | entvar                    | 9 625027  |
|                                                                                                    | Adjusted R-squared                                                                                                    | 0 776494                                        | S.D. dependent var<br>Akaike info criterion |                           | 0.394291  |
|                                                                                                    | S.E. of regression                                                                                                    | 0,186407                                        |                                             |                           | -0.511125 |
| resid                                                                                                    | Sum squared resid                                                                                                    | 16.05329                                        | Schwarz criter                              | rion                      | -0.466732 |
| V room_1                                                                                                    | Log likelihood                                                                                                    | 124.3477                                        | Hannan-Quin                                 | n criter.                 | -0.493655 |
| voom_2                                                                                                    | F-statistic                                                                                                    | 405.7386                                        | Durbin-Watso                                | n stat                    | 0.991408  |
| 🗹 sall                                                                                                    | Prob(F-statistic)                                                                                                    | 0.000000                                        | Wald F-statist                              | ic                        | 72.26971  |
| Skit                                                                                                    | Prob(Wald F-statistic)                                                                                                    | 0.000000                                        |                                             |                           |           |
|                                                                                                    |                                                                                                    |                                                 |                                             |                           |           |
|                                                                                                    |                                                                                                    |                                                 |                                             |                           |           |
|                                                                                                    |                                                                                                    |                                                 |                                             |                           |           |
| Gnovgorod Untitled                                                                                                    |                                                                                                    |                                                 |                                             |                           |           |
|                                                                                                    |                                                                                                    | Dette                                           |                                             | DD                        | 1 14/5    |

#### Проверка остатков на нормальность: View > Residual Diagnostic > Histogram - Normality Test

| Workfile: GNOVGOR                                                                      | Equation: UNTITLED Workfile: G     View Proc Object Print Name Free     Representations     Estimation Output                                                                                                    | NUVGUROD_1::Gnovgorod\<br>zze Estimate Forecast Stats Re                                                                | esids                                                       |
|----------------------------------------------------------------------------------------|----------------------------------------------------------------------------------------------------|----------------------------------------------------------------------------------------------------|-------------------------------------------------------------|
| Range: 1467 - 467<br>Sample: 1467 - 467<br>balcon<br>B c<br>edgeflor                   | Actual, Fitted, Residual<br>ARMA Structure<br>Gradients and Derivatives<br>Covariance Matrix                                                                                                    | artlett kernel, Newey-West fixe                                                                                         | d                                                           |
| heterosk<br>lodzhia                                                                    | Coefficient Diagnostics<br>Residual Diagnostics                                                                                                    | Correlogram - O-statistic                                                                                               | Prob.                                                       |
| maxfloor<br>model1                                                                     | Stability Diagnostics                                                                                                    | Correlogram Squared Res                                                                                                 | iduals                                                      |
| model12<br>model2                                                                      | Label                                                                                                    | Histogram - Normality Te                                                                                                | est                                                         |
| model3 M numfloor N numroom                                                            | R-squared 0.77841<br>Adjusted R-squared 0.77649                                                                                                    | <ul> <li>Serial Correlation LM Test</li> <li>Heteroskedasticity Tests</li> </ul>                                        |                                                             |
| M numroom<br>obsid<br>moopisanie<br>M price<br>M resid<br>M room_1<br>M room_2<br>sall | S.E. of regression         0.18640           Sum squared resid         16.0532           Log likelihood         124.347           F-statistic         405.738           Prob(F-statistic)         0.00000           Prob(Wald F-statistic)         0.00000 | 7 Akaike info criterion<br>9 Schwarz criterion<br>7 Hannan-Quinn criter.<br>6 Durbin-Watson stat<br>10 Wald F-statistic | -0.511125<br>-0.466732<br>-0.493655<br>0.991408<br>72.26971 |
| Silv<br>mit text01                                                                     | led / New Page /                                                                                                    |                                                                                                    |                                                             |
|                                                                                        | A new rage /                                                                                                    |                                                                                                    |                                                             |
|                                                                                        |                                                                                                    | Path =                                                                                                    | DB = dz WF = gnovgorod.                                     |

 $H_0$ : остатки имеют нормальное распределение (Probability>0.05);  $H_1$ : остатки имеют не нормальное распределение (Probability<0.05);

Probability=0 (<0.05), остатки имеют не нормальное распределение.

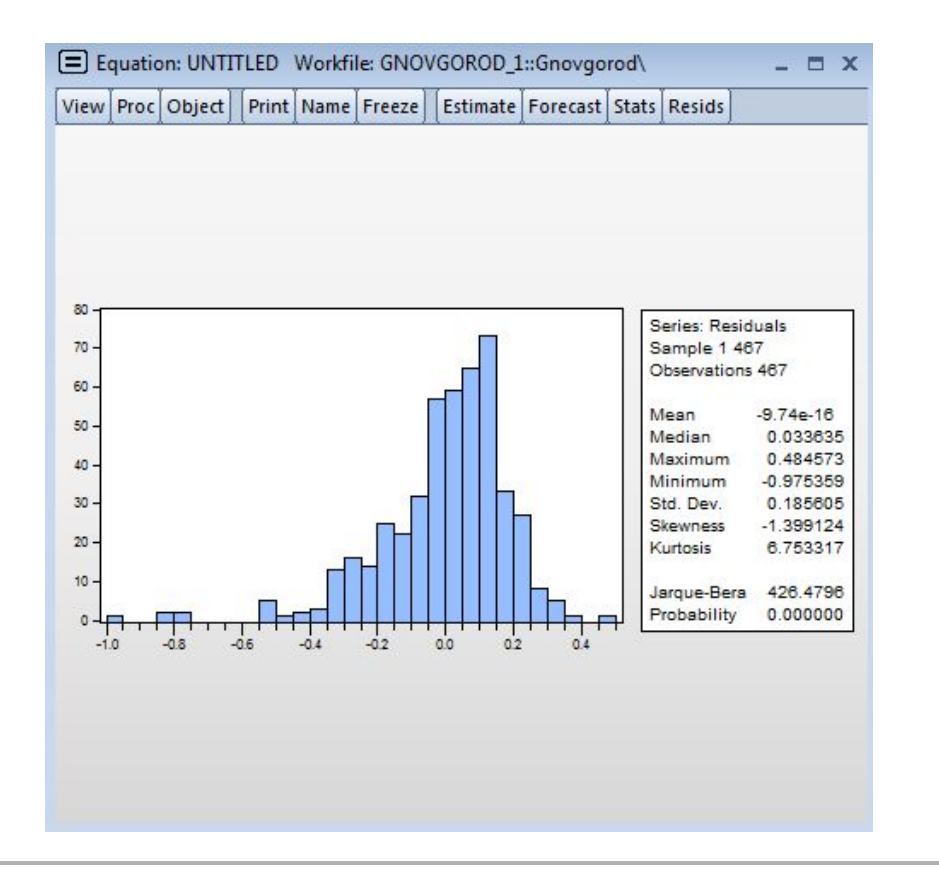